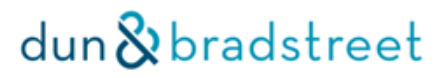

Brukerveiledning

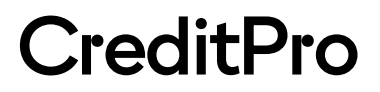

#### INNHOLD

| Introduksjon             |    |
|--------------------------|----|
| Support                  | 3  |
| Logg inn og logg ut      | 3  |
| Fanene                   | 4  |
| Kredittsøk – Foretakssøk | 4  |
| Rapportvalg              | 5  |
| Treffliste               | 6  |
| Gjenpartsbrev            | 7  |
| Personsøk                | 7  |
| Eiendom og borett        | 9  |
| Løsøre                   | 9  |
| Nordiske søk             | 10 |
| Overvåking               | 11 |
| Andre tjenester          | 14 |
| Min side                 |    |
|                          |    |

#### Introduksjon

CreditPro er Dun & Bradstreets hovedportal for kredittopplysninger og annen forretningsinformasjon.

CrediPro gir deg det beste grunnlaget for å ta riktige beslutninger, enten du skal kredittvurdere foretak eller privatpersoner, eller av annen grunn trenger oppdatert informasjon. Her får du alt du behøver av kredittinformasjon samlet på ett sted.

Foreta en kredittvurdering og få innblikk i den økonomiske situasjonen til alle dine kunder, kritiske leverandører, nære samarbeidspartnere og konkurrenter. Ta de riktige beslutningene med CreditPro!

#### Support

Har du spørsmål i forbindelse med CreditPro, vennligst kontakt Dun & Bradstreets kundeservice på telefon: +47 22 45 93 34 eller e-post: <u>ksb.no@dnb.com</u> De har åpent fra kl. 08-16.

#### Logg inn

Gå inn på <u>www.credit-pro.no</u> og logg på med ditt brukernavn og passord:

| Bisnode CreditPro | Våre tjenester | Om Bisnode          | Kundeservice | Nyheter        |    |
|-------------------|----------------|---------------------|--------------|----------------|----|
|                   |                | Bruker:<br>Passord: |              | Glemt passord? | ۹) |

#### Logg ut

Klikk på «Logg ut» for å avslutte tjenesten. Dette kan gjøres uansett hvor i tjenesten du befinner deg.

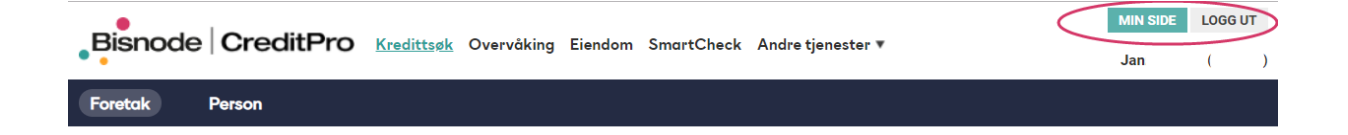

#### Fanene

Det kan være avvik på fanene du ser i denne brukerveiledningen og fanene du får i tjenesten. Dette er på grunn av at du selv kan velge hvordan du vil ha fanene. På MIN SIDE kan du velge ditt eget faneoppsett.

| Bisnode   CreditPro                               | endom Nordiske søk SmartCheck Overvåkin | g Andre tjenester 🔻 | MIN SIDE         LOGG UT           Jan         ( ) |
|---------------------------------------------------|-----------------------------------------|---------------------|----------------------------------------------------|
| Foretak Person                                    |                                         |                     |                                                    |
|                                                   |                                         |                     |                                                    |
| (Søk                                              |                                         | Q                   |                                                    |
| Du kan søke på firmanavn, adresse, telefonnummer, | anisasjonsnummer og D-U-N-S             |                     |                                                    |

#### Kredittsøk - Foretakssøk

| Bisnode CreditPro Kredittsøk Eiendom Nordiske søk                                                                                                    | SmartCheck Overvåking Andre tjene                                                                                                    | MIN SIDE<br>ster ▼<br>Jan                                                                                                    | LOGG UT |
|----------------------------------------------------------------------------------------------------|----------------------------------------------------------------------------------------------------|----------------------------------------------------------------------------------------------------|---------|
| Foretak Person                                                                                                    |                                                                                                    |                                                                                                    |         |
| Søk       Du kan søke på firmanavn, adresse, telefonnummer, organisasjonsnummer og<br>D-U-N-S       Avansert søk ▼       Rapportvalg       Totalrapport       ▼       Årsrapport       Firmaattest       Score       Ingen | Foretaksinformasjon (Bisnodes databaser)<br>↓ Velg alle<br>✓ Grunnfakta<br>✓ Telefonnummer i roller<br>Opplysninger (Eksterne databaser)<br>↓ Velg alle<br>↓ Har eiendom<br>↓ Har borett (J/N)<br>↓ Løsøreregisteret | <ul> <li>Reelle rettighetshavere</li> <li>Kunngjøringer</li> <li>Eiendom Norge</li> <li>Borettsandeler Norge</li> <li>Risiko-/medienyheter</li> </ul> | Lukk ▲  |
| Tøm skjema                                                                                                    | Lagre valg                                                                                                    |                                                                                                    | søк     |

Den første siden du kommer inn på når du logger deg inn, er foretakssøk:

- 1. Skriv firmanavn, adresse, telefonnummer, organisasjonsnummer eller D-U-N-S-nr. direkte inn i søkefeltet. Søkehistorikken kommer opp når du begynner å skrive, slik at du enkelt kan finne det du har søkt på tidligere.
- 2. **Rapportvalg** Du kan velge mellom: totalrapport, ratingrapport, kompaktrapport, scorerapport, egendefinert rapport, årsrapport eller firmarapport (se nærmere forklaring på neste side). Dersom du har tilgang til egen scoremodell, kan du velge dette her.
- 3. Informasjonselementer som er inkludert i rapporten du har valgt, blir automatisk huket av. I tillegg kan du selv huke av eventuell tilleggsinformasjon som du ønsker å inkludere i rapporten din.

4. **Tøm skjema**: Alt du har skrevet i søkefeltet forsvinner **Lagre valg**: Lagre type rapport og valgt tilleggsinformasjon. Trykk deretter **SØK** for å gjennomføre søket. Valgene du har lagret vil være de samme neste gang du gjør et søk, inntil du eventuelt lagrer et nytt valg.

#### Rapportvalg

Ratingrapport inneholder: firmainformasjon, rating og historisk rating.

**Kompaktrapport** inneholder: firmainformasjon, rating, historisk rating, grunnfakta, eier/juridisk, <u>økonomisammendrag</u> og betalingserfaring. I tillegg får du Risiko-/medienyheter og Eget mislighold dersom du har tilgang til dette.

**Totalrapport** inneholder: firmainformasjon, rating, historisk rating, grunnfakta, eier/juridisk, <u>økonomi med nøkkeltall, fullt regnskap</u> og betalingserfaring. I tillegg får du Risiko-/medienyheter og Eget mislighold dersom du har tilgang til dette.

**Scorerapport** inneholder: firmainformasjon, score, grunnfakta, aksjonærer, styreinformasjon, økonomi med nøkkeltall, fullt regnskap og betalingserfaring. I tillegg får du Risiko-/medienyheter og Eget mislighold dersom du har tilgang til dette. Dersom du har tilgang til flere scoremodeller, kan du selv velge hvilken score du vil bruke.

**Egendefinert rapport** gir deg mulighet til å skreddersy din egen rapport – du bestemmer selv hvilke informasjonselementer du ønsker å ha med. Ved å velge Egendefinert rapport, får du opp valgene vist nedenfor og kan huke av de informasjonselementer du selv vil. Husk å velge score hvis du ønsker det også.

| Bisnode CreditPro Kredittsøk Eiendom Nordiske søk                                                                                                    | SmartCheck Overvåking Andre tje                                                                                                    | MIN SIDE<br>nester ▼<br>Jan                                                                                                    | LOGG UT |
|----------------------------------------------------------------------------------------------------|----------------------------------------------------------------------------------------------------|----------------------------------------------------------------------------------------------------|---------|
| Foretak Person                                                                                                    |                                                                                                    |                                                                                                    |         |
| Søk<br>Du kan søke på firmanavn, adresse, telefonnummer, organisasjonsnummer og<br>D-U-N-S<br>Avansert søk •<br>Rapportvalg<br>Egendefinert rapport<br>Årsrapport Firmaattest<br>Score<br>Ingen | Foretaksinformasjon (Bisnodes database<br>Velg alle<br>Grunnfakta<br>Juridisk<br>Navneopplysninger<br>Konsernlink<br>Telefonnummer i roller<br>Opplysninger (Eksterne databaser)<br>Velg alle<br>Har eiendom<br>Har borett (J/N)<br>Løsøreregisteret | er)<br>Bet.anmerkninger<br>Eier/Datterselskap<br>Regnskap<br>Reelle rettighetshavere<br>Kunngjøringer<br>Eiendom Norge<br>Borettsandeler Norge<br>Risiko-/medienyheter | Lukk ▲  |
| <u>Tøm skjema</u>                                                                                                    | Lagre valg                                                                                                    |                                                                                                    | søк     |

Årsrapport: Her kan du bestille et originalt årsregnskap fra Brønnøysundregistrene.

Firmaattest: Her får du opp firmaattest på foretaket.

**Husk!** Du kan lagre type rapport og tilleggsinformasjon som du har valgt. Husk å huke av **Lagre valg** og trykk deretter **SØK**. Valgene du har lagret vil være de samme neste gang du gjør et søk, inntil du eventuelt lagrer et nytt valg.

#### Treffliste

Dersom søket ditt gir unikt treff, kan du gå rett inn på ønsket rapport på dette foretaket. Dersom det gir flere treff, kommer du til en treffliste hvor du kan velge riktig foretak.

|            |                                                                     |                                  |                                       | MIN SIDE             | LOGG UT     |
|------------|---------------------------------------------------------------------|----------------------------------|---------------------------------------|----------------------|-------------|
| •          |                                                                     | Smartcheck Overvaking A          | nure genester +                       | Jan                  | (           |
| Foretak    | Person                                                              |                                  |                                       |                      |             |
| bisnode    | e norge                                                             |                                  | Q                                     |                      |             |
| Du kan søk | ke på firmanavn, adresse, telefonnummer, organisasjonsnummer og D-U | -N-S                             |                                       |                      |             |
| $\frown$   |                                                                     |                                  |                                       |                      |             |
| reffliste  | Tegnforklaring: 1 = inaktiv (1) = likvidert 0 = meldt o             | oppløst 😈 = konkurs 😈 = tvangsop | pløst   Totalt antall treff: 5   Anta | ll avdelinger: 2 - V | is avdeling |
| Jrgnr.     | Firmanavn                                                           | Postnr./sted                     | Foretakstype                          | Hent rapport         |             |
| /53/4939   | BISNODE NORGE AS                                                    | 0150 OSLO                        | AS                                    | Egendefinert         | rapport     |
| 20212260   | DISNODE NODWAY AS                                                   | 0150 0510                        | FLI                                   | Totalrapport         |             |
| 37213308   | BISNODE NORWAT AS                                                   | 0150 0320                        | AD                                    | Scorerapport         |             |
|            |                                                                     |                                  |                                       | Ratingrapport        | t -         |
|            |                                                                     |                                  |                                       | Kompaktrapp          | ort         |
|            |                                                                     |                                  |                                       | Firmaattest          |             |
|            |                                                                     |                                  |                                       | Arsrapport           |             |
|            |                                                                     |                                  |                                       | Lega til overv       | åking       |
|            |                                                                     |                                  |                                       | DDDEC Kunn           | aiaringor   |
|            |                                                                     |                                  |                                       | DIVINE O RUIII       | gjønnger    |

l trefflisten vises org.nr., firmanavn, postnummer, poststed, foretakstype og hvilken rapport du har valgt. Trykk på enten firmanavnet eller rapportnavnet for å komme inn på rapporten.

Trefflisten viser kun foretak. Ønsker du å se avdelinger/underenheter, må du trykke på **Vis avdelinger** til høyre. Da vil trefflisten ekspandere:

| Treffliste |   | Tegnforklaring: 🕕 = inaktiv 🛈 = likvidert 🧿 = meldt oppløst 🔇 | = konkurs 🗊 = tvangsoppløst | Totalt antall treff: 5   Antal | l avdelinger: 7- Skjul avdelinge |
|------------|---|---------------------------------------------------------------|-----------------------------|--------------------------------|----------------------------------|
| Orgnr.     |   | Firmanavn                                                     | Postnr./sted                | Foretakstype                   | Hent rapport                     |
| 975374939  |   | BISNODE NORGE AS                                              | 0150 OSLO                   | AS                             | Egendefinert rapport             |
| 875377272  |   | (AVD) BISNODE NORGE AS AVD KREDITTOPPLYSN/ADMINISTRASJON      | 0150 OSLO                   | AVD                            | Egendefinert rapport             |
| 984527160  |   | (AVD) BISNODE NORGE AS AVD KONSULENTVIRKSOMHET IT             | 0150 OSLO                   | AVD                            | Egendefinert rapport             |
| 983038816  |   | NORSKE KREDITTOPPLYSNINGSBYRÅERS FORENING                     | 0150 OSLO                   | FLI                            | Egendefinert rapport             |
| 939213368  | t | BISNODE NORWAY AS                                             | 0150 OSLO                   | AS                             | Egendefinert rapport             |

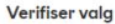

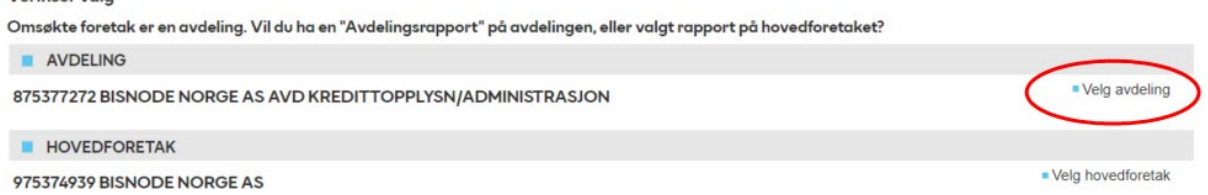

### Gjenpartsbrev

|                                                                                                    | MIN SIDE                   | LOGG UT   |
|----------------------------------------------------------------------------------------------------|----------------------------|-----------|
|                                                                                                    | Jan                        | ( )       |
| Foretak Person                                                                                                    |                            |           |
|                                                                                                    |                            |           |
| Søk                                                                                                    |                            |           |
| Du kan søke på firmanavn, adresse, telefonnummer, organisasjonsnummer og D-U-N-S                                                                                                    |                            |           |
| ETH SOFTWARE Orgnr. Adresse: Gran 28 281 VIK                                                                                                    |                            |           |
| Dette er et Enkeltpersonforetak kun registrert i Enhetsregisteret, og det vil derfor bli sendt et gjenpartsbrev hvis søket bekreftes.<br>(Slå av/på verifisering under min profil.) (Regler for gjenpartsbrev) | <ul> <li>Bekref</li> </ul> | t foretak |

Ved søk på foretak som kun er registrert i Enhetsregisteret, vil du få beskjed om at det blir sendt gjenpartsbrev hvis søket gjennomføres. Datatilsynets definisjon av privatpersoner omfatter også Enkeltpersonforetak (ENK) som kun er registrert i Enhetsregisteret (og ikke Foretaksregisteret),

#### Personsøk

| Bisnode   Cr                                | editPro Kredittsøk Eiendom          | Nordiske søk | SmartCheck Overvåking A                                                                                                    | ndre tjenester 🔻                                                                                   | MIN SIDE<br>Jan | LOGG UT         |
|---------------------------------------------|-------------------------------------|--------------|----------------------------------------------------------------------------------------------------|----------------------------------------------------------------------------------------------------|-----------------|-----------------|
| Foretak Perso                               | n                                   |              |                                                                                                    |                                                                                                    |                 |                 |
| Fødselsnr/dato (DDMMÅ<br>Søk                | الله) Navn (E-F-M)<br>Nordmann Kari | 1.           | Adresse                                                                                                    | Postnr/sted                                                                                        |                 |                 |
| Navn & adresse     Score     Personscore 13 | (gjenpartsfritt) 2.                 |              | Personinfo (Egne databaser)<br>Velg alle<br>Næringsinteresser<br>Tidl. Navn/Adresse<br>Bet.anmerkninger<br>Telefonnummer<br>Opplysninger (Eksterne databas | <ul> <li>✓ Inntekt siste 3 år</li> <li>✓ Bruttoinntekt</li> <li>✓ Gjeldsgrad I &amp; II</li> </ul> |                 |                 |
|                                             |                                     |              | Velg alle<br>Har eiendom<br>Har Borett (J/N)<br>Løsøreregisteret                                                                                           | Eiendom Norge                                                                                      | rge             |                 |
| Tøm skjema                                  |                                     | 5.           | Lagre valg                                                                                                    | 🔒 Re                                                                                               | gler for gjenp  | artsbrev<br>SØK |

1. Legg inn søkekriterier på personen du søker på. Navn må gi unikt treff. Dersom det fins flere med samme navn, må søket spesifiseres ved å kombinere navn med enten fødselsdato, adresse, postnummer eller poststed. Merk at det ikke vil gå ut noe gjenpartsbrev på dette første søket med mindre du søker med 11-sifret fødselsnummer.

**Vær obs!** Hvis du søker med 11-sifret fødselsnummer (fødselsdato + personnummer), så kommer du automatisk rett inn i rapporten og gjenpartsbrev vil bli sendt.

- 2. **Navn & adresse** gir deg oversikt over vedkommende sin registrerte adresseinformasjon. Her går det ikke ut gjenpartsbrev.
- 3. **Score** kan du velge om du vil ha med i søket ditt eller ikke. Har du tilgang til flere scoremodeller, velger du selv hvilken av disse du vil inkludere.
- Personinfo Her er informasjonselementene som kan benyttes til søket. Du velger selv hva din rapport skal inneholde. Ved å markere Velg alle, blir samtlige elementer med.
   Opplysninger Her ligger informasjonselementer fra eksterne kilder som kan knyttes til søket ditt.
- 5. Tøm skjema fjerner det du har skrevet inn i søkefeltet. Lagre valg dersom du ønsker å lagre et fast oppsett. Huk av og trykk deretter på SØK. Valgene du har lagret vil være de samme neste gang du gjør et søk, inntil du eventuelt lagrer et nytt oppsett. SØK Trykk her for å gjennomføre søket.

For å få opp rapporten, klikk på **Bekreft person**. Gjenpartsbrev vil bli sendt til den omspurte.

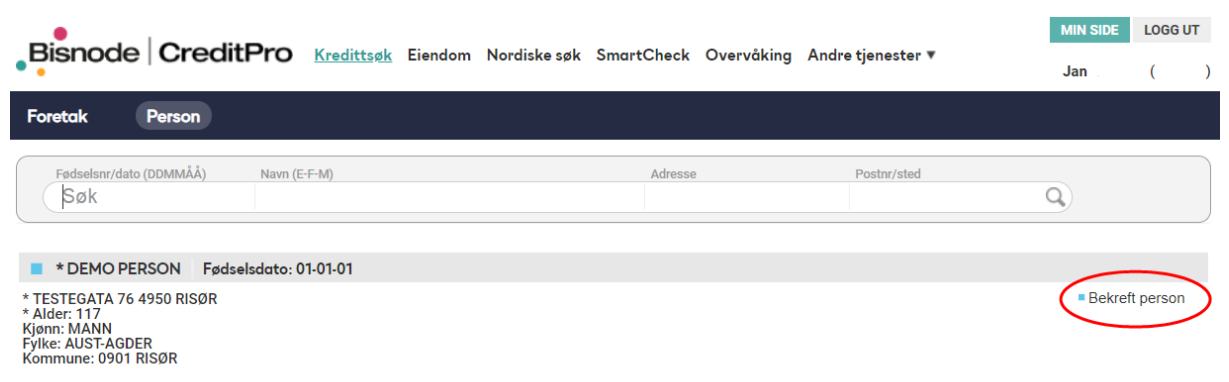

\* Informasjon fra Det sentrale Folkeregister.

#### Eiendom og borett

| de CreditPro Kredittsøk Elendom Nordiske søk SmartCheck Overvåking Andre tjer           | er 🗮                                                                                                    |
|-----------------------------------------------------------------------------------------|----------------------------------------------------------------------------------------------------|
| Person/foretak Matrikkel/andel Adresse Dokumenter                                       | Bestill utskrifter                                                                                                    |
| m/borett i Norge 🕧                                                                      | Produktvalg for rapporter 🛛 🕕                                                                                                 |
| sikt 🗹 Andelsoversikt 🗹 Totalpant 🗌 Kjøpsoversikt)<br>rgnr/fødselsnummer eller med navn | Eiendom Borett                                                                                                    |
| zatak                                                                                   | Adresse Addesopplysninger     Grunndata Hjemmel     Pengeheftelser Pengeheftelser     Festeavtaler Adresse                    |
| Navn:<br>Etternavn Fornavn                                                              | ☐ Heftelser i leieavtale                                                                                                    |
| Nytt søk                                                                                | Servitutter Eiendommens rettigheter Eiendom Totalpant                                                                         |
| retak Navn:<br>Etternavn Fornavn<br>Poststed:<br>Sted<br>Nytt søk                       | Festeavtaler<br>Heftelser i leieavtale<br>Hjemmel<br>Servitutter<br>Eiendommens rettighe<br>Totalpant<br>Elektronisk utskrift |

Under fanen **Eiendom** kan du søke på eiendomsoversikt (fast eiendom) eller borettsandeler. Du kan velge mellom å søke på person eller foretak, matrikkelnummer, andelsnummer, adresse eller dokumentnummer. Her finner du informasjon om grunndata, eierforhold/hjemmel, pengeheftelser, festeavtaler, servitutter, eiendommens rettigheter, bygninger og adresser.

Du kan også bestille **Totalpant** som summerer all eiendomspant knyttet til en person (både frivillig og tvungen) og viser antall pantedokumenter totalt. **Kjøpsoversikt** viser alle eiendommer en person har eid til og med i dag.

#### Løsøre

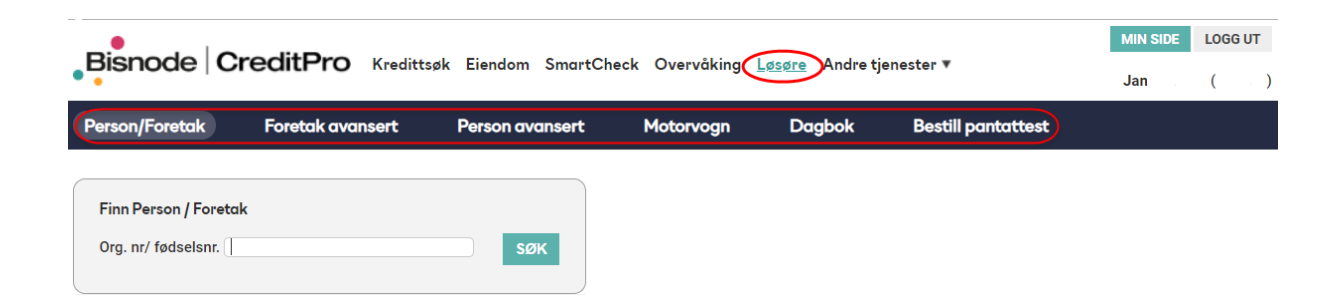

Under fanen **Løsøre** kan du velge mellom søk på person/foretak, foretak avansert, person avansert, motorvogn, dagbok og bestill panteattest.

**Om Løsøreregisteret:** Dette er et tinglysingsregister for rettigheter og pant i løsøre. En tinglysing medfører at rettigheten, eller pantet, blir registrert som heftelse på den person eller foretak som pantekravet retter seg mot. Tinglysingen gir rettsvern overfor kreditorer. Ved Løsøreregisteret

gjennomføres rask og pålitelig registrering av pant og andre rettigheter. Dette betyr at næringslivet i Norge lettere kan sikre seg lån til nye investeringer med sikkerhet i eksisterende verdier enn i de fleste andre land.

Dersom pantegjenstanden er en registrert motorvogn, knyttes heftelsen til registreringsnummeret. Foruten motorvogner, kan det tinglyses pant i anleggsmaskiner, varelagre, redskaper og besetninger i landbruk m.m. Andre eksempler er leasingavtaler for kjøretøy og factoringavtaler (pant i kundefordringer). Det er lensmennene, byfogdene og kemnerne som tinglyser pant ved tvangsforretninger.

Tinglysinger er offentlige, med andre ord kan alle få opplysninger om heftelser og rettigheter som er registrert i Løsøreregisteret.

|                                                             | MIN SIDE                                                                               | LOGG UT    |
|-------------------------------------------------------------|----------------------------------------------------------------------------------------|------------|
| Kredittsøk Elendom SmartCl                                  | heck Overväking Løsøre Nordiske søk Andre tjenester ¥<br>Jan                           | (          |
|                                                             |                                                                                        |            |
| Reg.nr: D-U-N-S: Navn: ikea                                 | Søk etter foretak i<br>Sverige                                                         |            |
| Adresse: Postnr: Poststed:                                  | Land Navn Tidligere navn<br>Svenske rapporter: Regnr. Orgnr                            |            |
| Telefon:                                                    | Danske rapporter: CVRnr MVAnr, VATnr<br>Finske rapporter: Y-TUNNUS VATnr, MVAnr, Regnr |            |
| <u>Tøm skjema</u>                                           |                                                                                        | SØK        |
| reffliste nordisk søk                                       |                                                                                        |            |
| 354114852 IKEA Fastigheter AB Box 228 26035 Ødåkra          |                                                                                        |            |
|                                                             | Rating Kompakt Standard Konse                                                          | ernrapport |
| 354166837 IKEA Svenska Førsæljnings AB Box 200 26036 Ødåkra | a-Væla                                                                                 |            |
|                                                             | ■ Rating ■ Kompakt ■                                                                   | Standard   |
| 350226456 IKEA AB 34381 Ælmhult                             |                                                                                        |            |
|                                                             | Rating Kompakt                                                                         | Standard   |

#### Nordiske søk

Via CreditPro kan du få direkte tilgang til nordiske søk. Her kan du søke på foretak i Sverige, Danmark og Finland.

Det fins 4 forskjellige rapporter å velge mellom. Vær oppmerksom på at ikke all informasjon er tilgjengelig i de ulike nordiske landene og at rapportenes innhold derfor kan variere fra land til land.

Rating inneholder firmainformasjon og rating.

**Kompakt** inneholder firmainformasjon, rating, grunnfakta, eier/juridisk, økonomi og betalingserfaring.

**Standard** inneholder firmainformasjon, rating, grunnfakta, eier/juridisk, økonomi m/regnskap og betalingserfaring.

Konsernrapport inneholder regnskap for konsernet dersom foretaket er tilknyttet et.

#### Overvåking\*

Dashboard

#### MIN SIDE LOGG UT Bisnode CreditPro Kredittsøk Eiendom Nordiske søk SmartCheck Overvåking Andre tjenester • Jan ) Dashboard Endringsrapport Totalrapport Alarm Oppdater portefølje Innstillinger x Fylke Alle Avdeling Alle Rating Inntekter Arsresultat Ansatte . HENDELSER SISTE UKE OVERSIKT TREND 100 % 733 80 AA A AN 60 13592 Rates ikke в 40 C C Ingen rating 20 Opphørt Gjennomsnitt Fordeling Hendelsesoversikt Totaloversikt Rating Foretak med hendelser (1082 foretak) Hendelse KJ ELEKTRO AS Type: Sletting av negativ beta, foretak Dato: 26.9.2018 с Endring: Inkassosak (reg. 13-08-18), Kilde: GOTHIA AS, Kreditor Orgnr: 997899156 Referanse: kb Gielder fra: 8.5.2018 DUNS: 345002291 Avdeling: Kennet Borgen Test Limit: 0 ARVATO FINANCE AS 600 NOK Type: Sletting av negativ beta, foretak Dato: 1.10.2018 Endring: Inkassosak (reg. 31-05-18), Kilde: PAYEX NORGE AS, Kreditor: FJELLINJEN AS, 1148 NOK **BK KOMPANIET AS** Type: Sletting av frivillig pantstillelse, foretak Dato: 2.10.2018 А Orgnr: 997928172 Referanse: 830611 Endring: Factoringavtale (reg. 20-04-18), Kilde: Gjelder fra: 6.9.2018 LØSØREREGISTERET, Kreditor: SVEA FINANS NUF, 2000000 NOK DUNS: 345003598 Avdeling: Porteføljesalg Limit: 120

\*Se egen brukerveiledning for mer detaljer.

Det fins 6 alternativer å velge mellom i undermenyen:

**Dashboard:** Mens overvåkingsmeldingene gir deg løpende varslinger om endringer hos dine kunder, gir vårt interaktive dashboard deg en god og intuitiv oversikt over risikofordeling og trender på hele kundemassen din. Det kan brukes til å lage utvalg på kundegrupper basert på hendelser, geografi, kredittrating og omsetning.

**Endringsrapport:** Her vises endringer for valgt periode. Du velger selv hvilke endringer du ønsker vist.

Totalrapport: Her vises porteføljen din. Du velger selv hvilke foretak du ønsker vist.

**Alarm:** Her vises de endringer som har skjedd i dag. Utsatt rating-endring, konkurser, negative betalingsanmerkninger og aktuelle hendelser vises her. Nye oppdateringer hver time.

**Oppdatér portefølje:** Her kan du legge til nye foretak og slette gamle, samt endre referanse og avdeling.

**Innstillinger:** Her kan du legge in e-postadressen din og få varsling på e-post når det har skjedd en endring. Man kan velge både «Alle endringer» som varsles én gang om dagen, samt «Alarmer» som varsles hver time (kl. 08-21). Husk å trykk på «Lagre»-knappen etter du har gjort endringer.

#### Endringsrapport

| Bisnode CreditPr                         | • Kradittaak Eiondom | Nordisko søk  | SmartChack | Quorwåking     | Andre tienest  | MIN SIDE LOGG U                                 |
|------------------------------------------|----------------------|---------------|------------|----------------|----------------|-------------------------------------------------|
|                                          |                      | NOI UISKE SØK | Shurteneck | Overvaking     | Andre geneso   | Jan (* *                                        |
| Dashboard Endringsrapp                   | oort Totalrapport    | Alarm         | Oppdate    | er portefølje  | Innstillin     | ger                                             |
|                                          |                      |               |            |                |                |                                                 |
| Date (fra-til) Sist anndatart 01 10 2018 | Måned                |               | (          | Velg endringer | r              | ● Vanlige endringer <sup>O</sup> Alarmendringer |
| 01.10.2018                               | September 2018 V     |               |            | Velg alle      |                |                                                 |
|                                          |                      |               |            | Negativ rat    | tingendring    | Fusjon/Fisjon                                   |
| Orthurdatellier                          |                      |               |            | Positiv rati   | ingendring     | Endring styreleder                              |
| <ul> <li>Søkedetaljer</li> </ul>         |                      |               |            | Utsatt ratir   | ngendring      | Endring daglig leder                            |
| Org.nr                                   |                      |               |            | Likvidert      |                | Navneendring                                    |
| D-U-N-S                                  |                      |               |            | Konkurser      |                | Adresseendring                                  |
| Foretaknavn                              |                      |               |            | 🖉 Betalingsa   | nmerkninger    | 🖉 Nytt regnskap                                 |
|                                          |                      |               |            | Pantstillels   | ser/Frivillige | Endringer i regnskap                            |
| Referanse                                |                      |               |            | Revisor fra    | ntrådt         | Kapitalnedsettelse/-forhøyelse                  |
| Avdeling Alle avdelinger                 |                      |               |            | Revisor fra    | ivalgt         | Tvangsoppløsning (ledelse)                      |
| ( in a data inger                        |                      |               |            | Styreforma     | ann fratrådt   | Tvangsoppløsning (årsregnskap)                  |
|                                          |                      |               |            | Hele styret    | t fratrådt     | Andre endringer                                 |
|                                          |                      |               |            | Meldt oppl     | løst           | Lagre valg                                      |
|                                          |                      |               |            |                |                | SØK                                             |

- Du kan selv velge start- og sluttdato i fra-til-feltet. Det er kun mulig å velge maks. én måned av gangen, dvs. hvis du velger fra dato 10.01.2018, kan ikke til-dato gå utover 09.02.2018. Ønsker du kun å se endringer for én dag, velger du samme start- og sluttdato. I feltet Måned kan du velge en definert måned som periode.
- Du kan søke etter ett unikt foretaksnavn, D-U-N-S-nr., org.nr. eller referanse som ligger i din overvåkingsportefølje. Du kan også spesifisere hvilken avdeling/portefølje du ønsker å søke i.

3) Du kan selv velge om du ønsker å se alle endringer som har vært eller om du ønsker å plukke ut noen spesielle hendelser. Huk av alle eller kun enkelte endringer.

### Eksempel på endringsrapport

| - Endringsrapport                                                          |     |                                                    |                                                                                                    |                                                                                    |
|----------------------------------------------------------------------------|-----|----------------------------------------------------|----------------------------------------------------------------------------------------------------|------------------------------------------------------------------------------------|
| Sorter på:<br>Standard V SORTER                                            |     |                                                    | Totalt antall hendelser: 14 (viser: 1-14) <- forrige (                                                                                                    | 1 v neste>>                                                                        |
| Foretak                                                                    |     | Rating                                             | Hendelser                                                                                                    |                                                                                    |
| FRUKT&TOBAKK AS<br>Orgnr:<br>D-U-N-S: Referanse: 123123<br>Avdeling: Jan   | 2   | AAA<br>Gjelder fra: 18-04-2018<br>Limit: 2000 TNOK | Type:<br>Ny frivilig pantstillelse<br>Endring:<br>Leasingavtale (reg. 11-09-18), Kilde: LØSØREREGISTERET<br>I ·····AS<br>Type:<br>Sletting av frivillig pantstillelse, foretak<br>Endring:<br>Leasingavtale (reg. 12-09-12), Kilde: LØSØREREGISTERET<br>I ·····AS => | Dato:<br>16-09-2018<br>T, Kreditor: C ^<br>Dato:<br>11-09-2018<br>T, Kreditor: C 3 |
| GRØNNSAKER&TOBAKK AS<br>Orgnr: Referanse: 678669<br>D-U-N-S: Avdeling: Jan | C 💼 | B<br>Gjelder fra: 02-07-2018<br>Limit: 0 TNOK      | Type:<br>Ny negativ betalingsanmerkning<br>Endring:<br>Inkassosak (reg. 07-08-18), Kilde: LINDORFF AS, Kreditor<br>Type:<br>Ny negativ betalingsanmerkning<br>Endring:<br>Inkassosak (reg. 28-08-18), Kilde: LINDORFF AS, Kreditor                                   | Dato:<br>01-10-2018<br>:                                                           |

Du kan eksportere endringene til Excel.

### Totalrapport

| Bisnode                                                                        | CreditPro       | Kredittsøk Eiendom   | Nordiske søl         | k SmartCheck | <u>Overvåking</u> | Andre tjenester           | •                      | MIN SIDE<br>Jan                                           | LOGG UT   |
|--------------------------------------------------------------------------------|-----------------|----------------------|----------------------|--------------|-------------------|---------------------------|------------------------|-----------------------------------------------------------|-----------|
| Dashboard                                                                      | Endringsrapport | Totalrapport         | Alarm                | Oppdat       | er portefølje     | Innstillinge              | ) <b>r</b>             |                                                           |           |
|                                                                                |                 |                      |                      |              |                   |                           |                        |                                                           |           |
| Org.nr<br>D-U-N-S<br>Foretaknavn                                               |                 | Referans<br>Avdeling | e Alle avd           | elinger      | •                 |                           |                        |                                                           |           |
| <u>Tøm skjema</u>                                                              |                 |                      |                      |              |                   |                           |                        |                                                           | SØK       |
| <ul> <li>▼ Totalrapport</li> <li>Sorter på:</li> <li>Navn ▼ Stigend</li> </ul> | Ie V SORTER     |                      |                      |              |                   |                           |                        | (                                                         | Excel     |
| Navn                                                                           |                 | 0                    | ra.nr D-U            | -N-S Rating  | Totalt antall     | treff: <b>19126</b> (vise | r: 1-100)<br>Referanse | < <forrige 1<="" td=""><td>v neste&gt;&gt;</td></forrige> | v neste>> |
| Q DELIKATESSE                                                                  | FORRETNING AS   | 9                    | 87654321 543         | 210101 B     | 20-07-201         | B 31-12-2017              |                        | Kundeovervåk                                              | c 💼       |
|                                                                                | FOR UNGDOM AS   | 91                   | 87654321 <b>65</b> 4 | 321091 AAA   | 08-06-201         | 8 31-12-2017              |                        | Kenneth                                                   | c 🖥       |
| Q. MEDIABYRÅ A                                                                 | .S              | 98                   | 37654321 765         | 432108 AAA   | 08-06-201         | 8 31-12-2017              | 808313                 | Porteføljesalg                                            | c 🖥       |
| Q SANG, DANS C                                                                 | OG LATTER AS    | 91                   | 87654321 432         | 109876 AAA   | 08-06-201         | 8 31-12-2017              | yuyu                   | Jan                                                       | a 🖬       |

- 1) Du kan søke på et unikt foretaksnavn, D-U-N-S-nr., org.nr. eller referanse som ligger i overvåkingsporteføljen din. Du kan også spesifisere hvilken avdeling du ønsker å søke i.
- 2) Ved hjelp av **Sorter på** velger du hvordan du ønsker totalrapporten presentert. Du kan sortere stigende eller synkende på foretaksnavn, org.nr. eller rating.
- 3) Hele rapporten kan eksporteres til Excel.

#### Andre tjenester

| Bisnode                                                   | reditPro Kredit                             | <u>tsøk</u> Eiendom SmartCheck | Overvåking Løsøre Andre tjenester                                                                                                    | MIN SIDE<br>Jan                       | LOGG UT |
|-----------------------------------------------------------|---------------------------------------------|--------------------------------|----------------------------------------------------------------------------------------------------|---------------------------------------|---------|
| BISNODE NORGES T<br>Nordiske søk<br>Nettverk<br>EasyMatch | JENESTER<br>CreditControl<br>Bankovervåking | Marked<br>Nyheter              | UTLAND<br>D&B Interactive<br>Decision Support<br>Verden forøvrig<br>NBK<br>Decision Support 2<br>Business Monitor 2<br>Nordiske<br>Kredittopplysninger<br>Verden forøvrig 2 | TREDJEPARTSLØSNINGER<br>EVRY Infotorg |         |

Her ligger andre tjenester som Dun & Bradstreet tilbyr samlet.

Hengelås: Menyvalg merket med hengelås krever tilgang. Ta kontakt med kundeservice eller din kontaktperson hos Dun & Bradstreet.

Kundeservice bedrift treffer du på telefon: +47 22 45 93 34 eller e-post: <u>ksb.no@dnb.com</u> (kl. 08:00-16:00).

#### Min side

#### Min profil

Under fanen **Personalia og passord**, kan du legge inn din kontaktinformasjon. Sjekk at e-postadressen din er korrekt. Her kan du når som helst endre passordet ditt.

| Bisnode Cred                                                                                       | <b>itPro</b> Kredittsøk E   | iendom SmartCheck         | Overvåking Løsøre | <u>Min side</u> Andre tjenester ▼ | MIN SIDE LOGG UT |   |
|----------------------------------------------------------------------------------------------------|-----------------------------|---------------------------|-------------------|-----------------------------------|------------------|---|
| •                                                                                                  |                             |                           | -                 | -                                 | Jan (            | ) |
| Brukeradministrasjon                                                                               | Fakturaadministrasjo        | on Min profil             | Abonnementer      | Ordrehistorikk                    |                  |   |
| Deservation of accounted Manual                                                                    | Dopportion stilling or      | Vilkår                    |                   |                                   |                  |   |
| Generelt                                                                                           | Kapportninstinniger         | VIIKal                    |                   |                                   |                  |   |
| Personalia                                                                                         |                             |                           |                   |                                   |                  |   |
| Navn:<br>Adresse 1:<br>Adresse 2:<br>Adresse 3:<br>Postnr:<br>Saksbehandler:<br>Epost:<br>Telefon: |                             |                           |                   |                                   |                  |   |
| (Mellom 6 og 10 tegn, hvora<br>Gammelt passord:<br>Nytt passord:<br>Bekreft passord:               | av minimum 2 bokstaver og 2 | 2 tall. F.eks: bisnode22) |                   |                                   |                  |   |
|                                                                                                    |                             | OPPDATER PROFIL           |                   |                                   |                  |   |

Under fanen **Menyoppsett** velger du hvilke tjenester du ønsker å ha øverst i hovedmenyen. Husk å lagre oppsettet, eller avbryt dersom du ikke vil utføre endringene.

| Picnodo Cro                | dit Bro                      |                               |                                    | $\sim$             | MIN SIDE                  | LOGG UT |
|----------------------------|------------------------------|-------------------------------|------------------------------------|--------------------|---------------------------|---------|
|                            |                              | k Eiendom SmartCheck          | Overvåking                         | .O                 | Jan                       | ( )     |
| Nordiske søk               | CreditControl                | Marked                        | Nettverk                           | Bankovervåking     | Nyheter                   |         |
| D&B Interactive            | Decision Support             | Verden forøvrig               | NBK                                | Decision Support 2 | <b>Business Monitor 2</b> |         |
| Nordiske                   | EasyMatch                    | Verden forøvrig 2             | Løsøre                             | EVRY Infotorg      |                           |         |
| Kredittoppiysninger        |                              |                               |                                    |                    |                           |         |
|                            |                              |                               |                                    |                    |                           |         |
| Personalia og passord (Mer | nyoppsett Rapportinnstill    | inger Vilkår                  |                                    |                    |                           |         |
| Du kan nå endre menyoppset | tt ved å dra elementer til o | g fra hovedmenyen over. Trykk | <mark>: på lagre-</mark> knappen r | når du er ferdig.  |                           |         |
|                            |                              |                               |                                    |                    |                           |         |
|                            |                              |                               |                                    |                    |                           |         |
|                            |                              |                               |                                    |                    |                           |         |
|                            |                              |                               |                                    |                    |                           |         |
| $\frown$                   |                              |                               |                                    |                    |                           |         |
| Avbryt                     |                              |                               |                                    | LAGRE              |                           |         |

Under fanen **Rapportinnstillinger** velger du de innstillingene du ønsker å ha som standard. Husk å lagre når du er ferdig.

|                                                                                  |                        |           |                 |                   | MIN SIDE | LOGG UT  |
|----------------------------------------------------------------------------------|------------------------|-----------|-----------------|-------------------|----------|----------|
| Bisnode CreditPro Kredittsøk Eiendom Smart                                       | heck Overvåking        | EasyMatch | <u>Min side</u> | Andre tjenester 🔻 | Jan      | <b>(</b> |
| Brukeradministrasjon Fakturaadministrasjon Min pr                                | fil Abonne             | menter    | Ordrehi         | storikk           |          |          |
|                                                                                  |                        |           |                 |                   |          |          |
| Rapportinnstillinger                                                             |                        |           |                 |                   |          |          |
| Standardvisning på rapporter                                                     |                        |           |                 |                   |          |          |
| ${oldsymbol{\circ}}$ Vis rapport i faner ${oldsymbol{\circ}}$ Vis hele rapporten |                        |           |                 |                   |          |          |
| (Nordisk) Når jeg klikker på D-U-N-S/navn i trefflisten vil jeg gå til           |                        |           |                 |                   |          |          |
| Standard Kompakt Rating Ingen (deaktiver link)                                   |                        |           |                 |                   |          |          |
| Ønsket antall i historikk                                                        |                        |           |                 |                   |          |          |
| 🔍 Ingen 🔹 10 🔍 20 🔲 Slett all historikk                                          |                        |           |                 |                   |          |          |
| Slå av verifisering av gjenpartsfremmende søk på enkeltpersonsforetak kun i      | gistrert i enhetsregis | teret     |                 |                   |          |          |
| Ja                                                                               |                        |           |                 |                   |          |          |
|                                                                                  | LAG                    | RE        |                 |                   |          |          |

#### Brukeradministrasjon

| Bisnode CreditF       | Pro Kredittsøk      | Eiendom    | SmartCheck | Overvåking | EasyMatch | <u>Min side</u> | Andre tjenester 🔻       | MIN SIDE<br>Jan | LOGG UT |
|-----------------------|---------------------|------------|------------|------------|-----------|-----------------|-------------------------|-----------------|---------|
| Brukeradministrasjon  | Fakturaadministrasj | on         | Min profil | Abonneme   | enter     | Ordrehis        | torikk                  |                 |         |
|                       |                     | - Trefflis | ste        |            |           |                 |                         |                 |         |
| Brukerid:<br>Fornavn: |                     | Brukerid   | Navn       |            |           |                 | Brukergruppe            |                 | Status  |
| Etternavn:            |                     | int 01     | Enok       |            |           |                 | Felt                    |                 | Aktiv   |
| SØK >                 | SØK >               | int 02     | Svart      |            |           |                 | Felt/GMC alle tilganger |                 | Aktiv   |
| OPPRETT NY BRUKER >   |                     | int 07     | Tove       |            |           |                 | Felt                    |                 | Aktiv   |
|                       | >                   | int 10     | Adam M     |            |           |                 | Felt/GMC alle tilganger |                 | Aktiv   |
|                       |                     | int 12     | Kenneth B  |            |           |                 | Felt                    |                 | Aktiv   |

Under brukeradministrasjon kan du enkelt opprette nye brukere og/eller sperre tilganger. Her kan du også søke opp eksisterende brukere for å oppdatere e-postadresse eller sende ut nytt passord.

#### Fakturaadministrasjon

|                                                    | Eiendom SmartCheck Overvåkir          | ng EasyMatch | Min side Andre tjenester <b>v</b> | MIN SIDE       | LOGG UT |
|----------------------------------------------------|---------------------------------------|--------------|-----------------------------------|----------------|---------|
| · •                                                |                                       |              |                                   | Jan            | ( )     |
| Brukeradministrasjon Fakturaadministra             | asjon Min profil Abonr                | nementer     | Ordrehistorikk                    |                |         |
|                                                    |                                       |              |                                   |                |         |
| Fakturavedlegg, Forbruk inneværende måned, Forbruk | nettbutikk                            |              |                                   |                |         |
|                                                    |                                       |              | Sorter oversikt på                | Artikkelnummer |         |
| Tilgiongoligo vedloga                              |                                       |              | oonter orterointe par             |                | - And   |
| Tigjengenge vedlegg                                |                                       |              |                                   |                |         |
| 27.08.2018 - 26.09.2018                            | 27.07.2018 - 26.08.2018               | 🇾 📆          | 27.06.2018 - 26.07.2018           |                | 7 🖷     |
| 27.08.2018 - 26.09.2018                            | 27.07.2018 - 26.08.2018               |              | 27.06.2018 - 26.07.2018           |                |         |
| Sammendrag                                         | Sammendrag                            |              | Sammendrag                        |                |         |
|                                                    |                                       |              |                                   |                |         |
| 140 FULLSTENDIG ÅRSREGNSKAP, E-POST                | 1 140 FULLSTENDIG ÅRSREGNSKAP, E-POST | г 1          | 207 VEDTEKTER POST                |                | 1       |
| 2100 NAVNESØK 169                                  | 3 2100 NAVNESØK                       | 1260         | 2100 NAVNESØK                     |                | 417     |
| 2104 FORETAK SCORE RAPPORT                         | 6 2104 FORETAK SCORE RAPPORT          | 3            | 2104 FORETAK SCORE RAPPORT        | 7              | 3       |
| 2105 RATING NORGE                                  | 1 2105 RATING NORGE                   | 1            | 2106 KOMPAKT NORGE                |                | 49      |
| 2106 KOMPAKT NORGE 9                               | 8 2106 KOMPAKT NORGE                  | 119          | 2107 TOTAL NORGE                  |                | 235     |
| 2107 TOTAL NORGE 109                               | 7 2107 TOTAL NORGE                    | 734          | 2115 GRUNNINFO                    |                | 5       |
| 2110 JURIDISK                                      | 6 2110 JURIDISK                       | 4            | 2116 FIRMAATTEST                  |                | 1       |

Under fakturaadministrasjon kan du se vedlegg til faktura, med de siste 3 måneders historikk på alt forbruk for samtlige brukere. Du kan også se en oversikt over løpende forbruk for inneværende måned og bestillinger gjort via nettbutikken. Disse kan lagres i PDF eller eksporteres til Excel.

#### MIN SIDE LOGG UT Bisnode CreditPro Kredittsøk Eiendom SmartCheck Overvåking EasyMatch Minside Andre tjenester 🔻 Jan ( ) Brukeradministrasjon Fakturaadministrasjon Min profil Abonnementer Ordrehistorikk CreditControl Abonnementsstatus Abonnement utløper: 30-04-2020 Abonnement start: 04-04-2006 Abonnement opprettet: 04-04-2006 Kontostatus Forbrukt Resterende Type søk Kjøpt Foretakrapport 300000 175806 124194 100000 3877 Personrapport 96123

Her får du oversikt over aktive abonnement med statistikk på forbruk og resterende rapporter.

Abonnement

#### Ordrehistorikk

| Bisnode Credi        | <b>tPro</b> Kredittsøk Eiendon | n Smart | tCheck Overvåking Ea | syMatch <u>Minside</u> An | dre tjenester 🔻 | MIN SIDE<br>Jan | LOGG UT |
|----------------------|--------------------------------|---------|----------------------|---------------------------|-----------------|-----------------|---------|
| Brukeradministrasjon | Fakturaadministrasjon          | Min p   | orofil Abonnemen     | ter Ordrehistori          | kk              |                 |         |
| Mai 2018             | •                              |         |                      |                           |                 |                 | PDF     |
|                      | Ordrenummer                    | \$      | Ordredato 🗸          | Bestilt av                | Antall          | Totalt          | \$      |
| VIS DETALJER         | 4160609622                     |         | 14.5.2018            | Janne Berlie              | 1               | 9.50            |         |
| VIS DETALJER         | 4145378252                     |         | 8.5.2018             | Janne Berlie              | 1               | 9.50            |         |
| VIS DETALJER         | 4140787197                     |         | 7.5.2018             | Janne Berlie              | 1               | 9.50            |         |

Her får du også se en oversikt over bestillinger gjort via nettbutikken (dersom du ikke har tilgang til fakturaadministrasjon).